## koesio

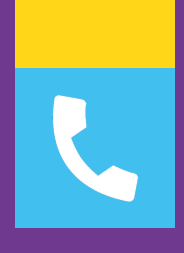

### **FICHE TECHNIQUE**

# COMPRENDRE L'UTILISATION DE L'APPLI 3CX SUR ANDROID

Service client : 02 38 52 38 52 service-client.cee@koesio.com

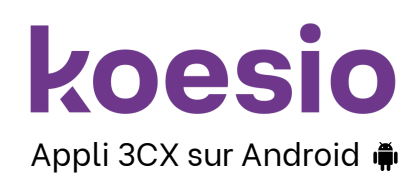

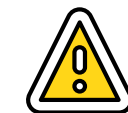

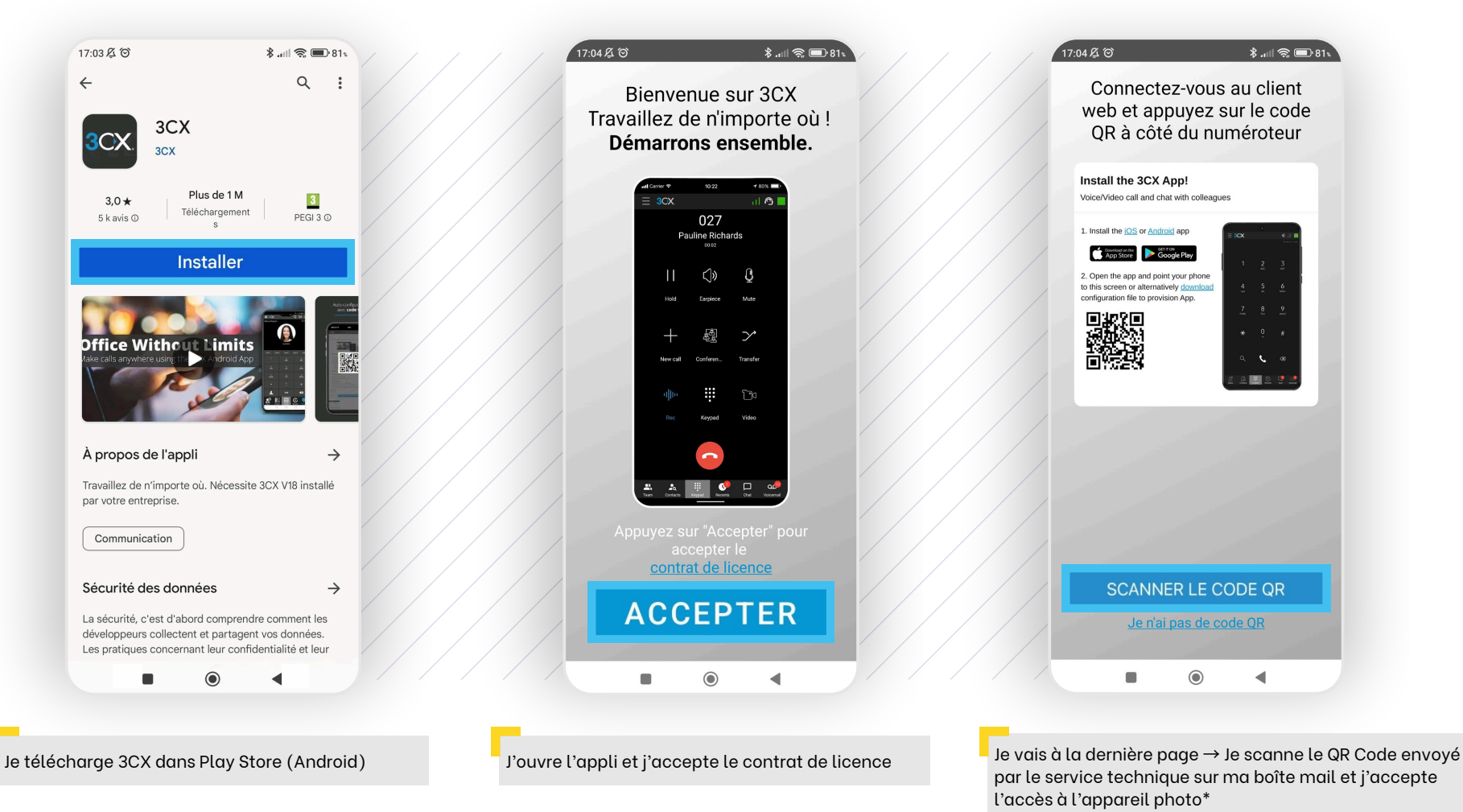

Le QR code est <u>unique</u>, si j'ai besoin de me connecter sur un autre appareil → je vais sur la console d'administration

\* Pour profiter pleinement des fonctionnalités de mon appli, j'autorise l'accès aux contacts ainsi qu'au micro, notamment pour émettre et recevoir des appels.

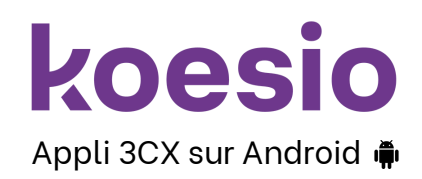

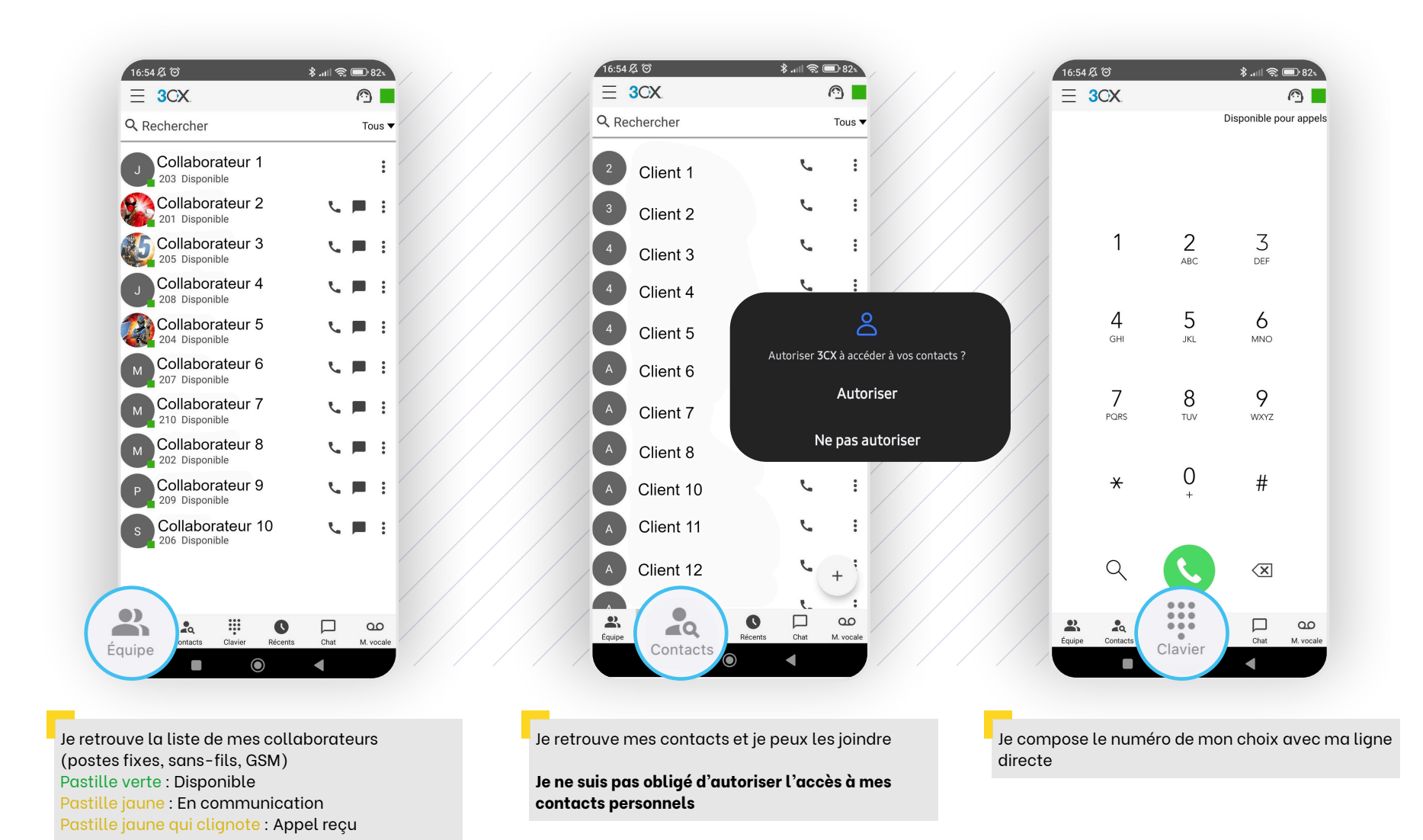

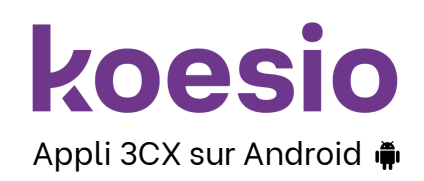

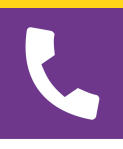

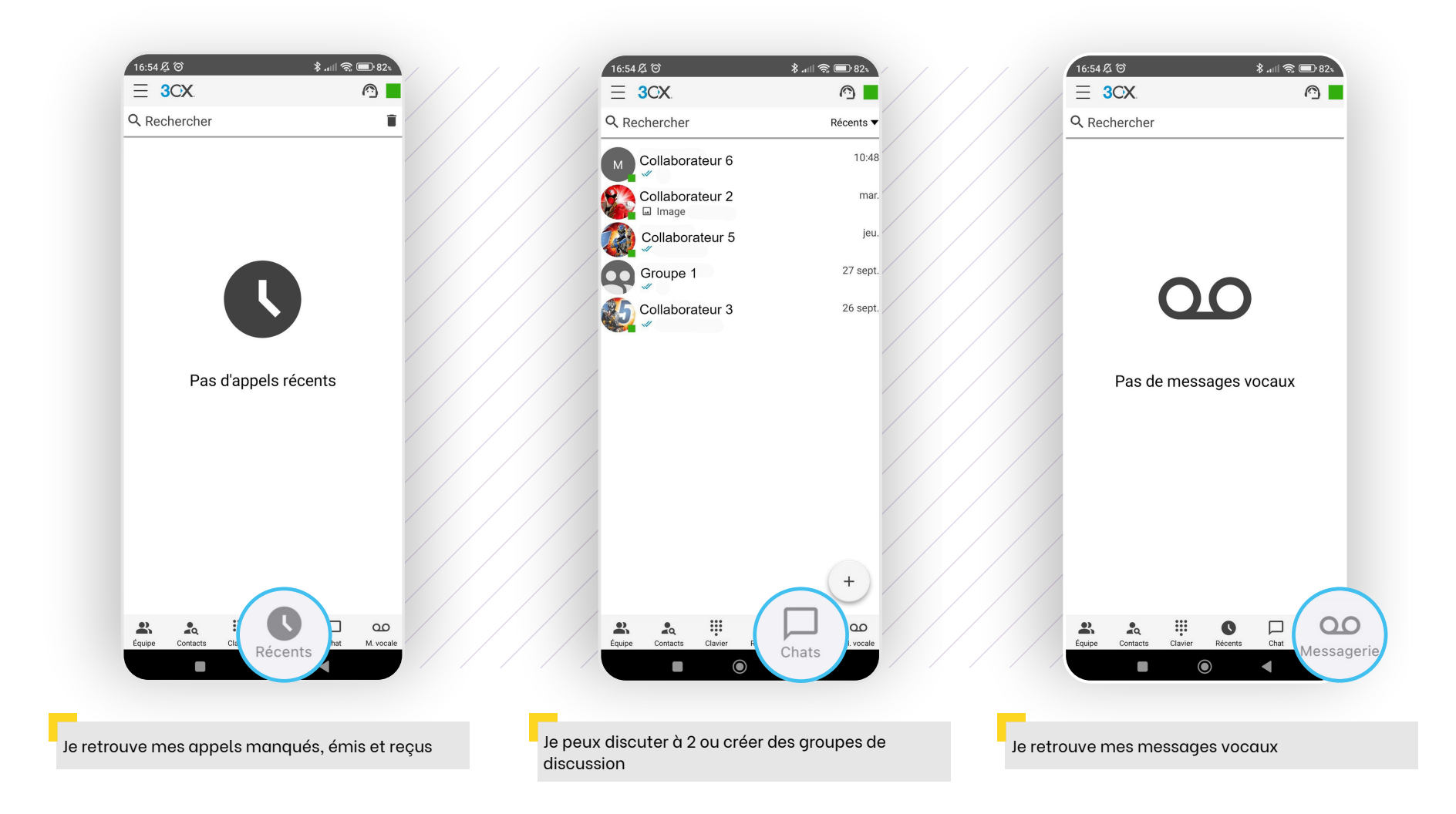

3-5

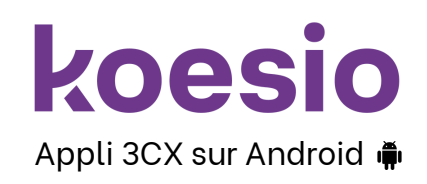

16:54 昼 🗇

 $\equiv$  3CX

1

4

GHI

7

PQRS

×

Q

-

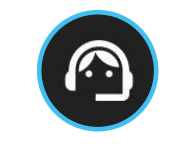

### connexion

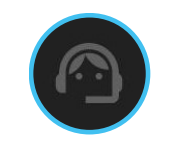

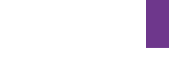

#### déconnexion

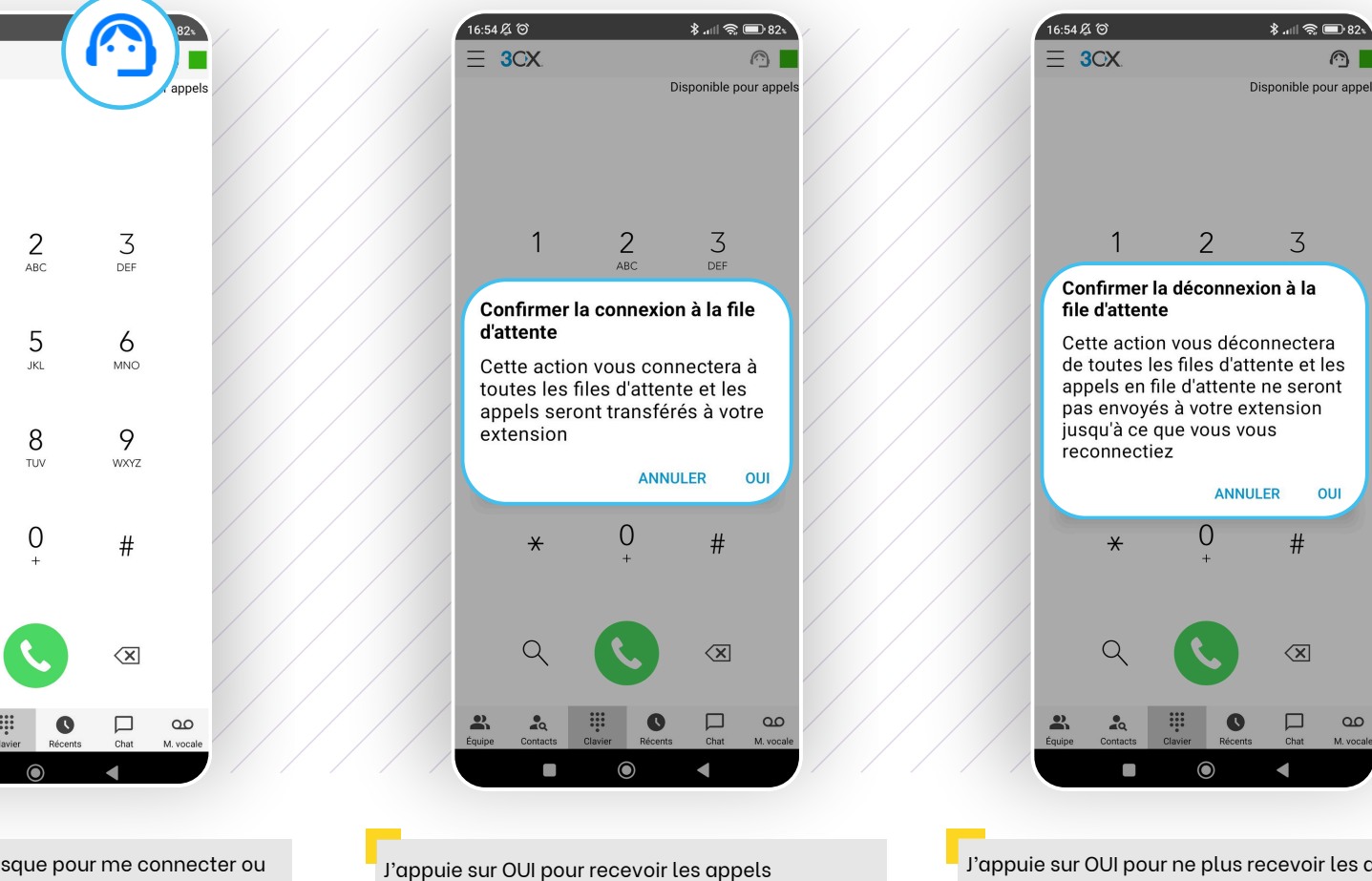

J'appuie sur l'icône casque pour me connecter ou me déconnecter

J'appuie sur OUI pour ne plus recevoir les appels extérieurs Je reçois toujours les appels internes

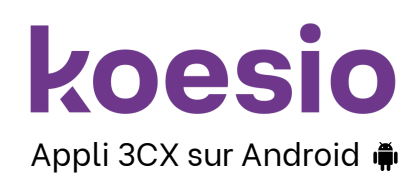

Je ne modifie pas

mon statut

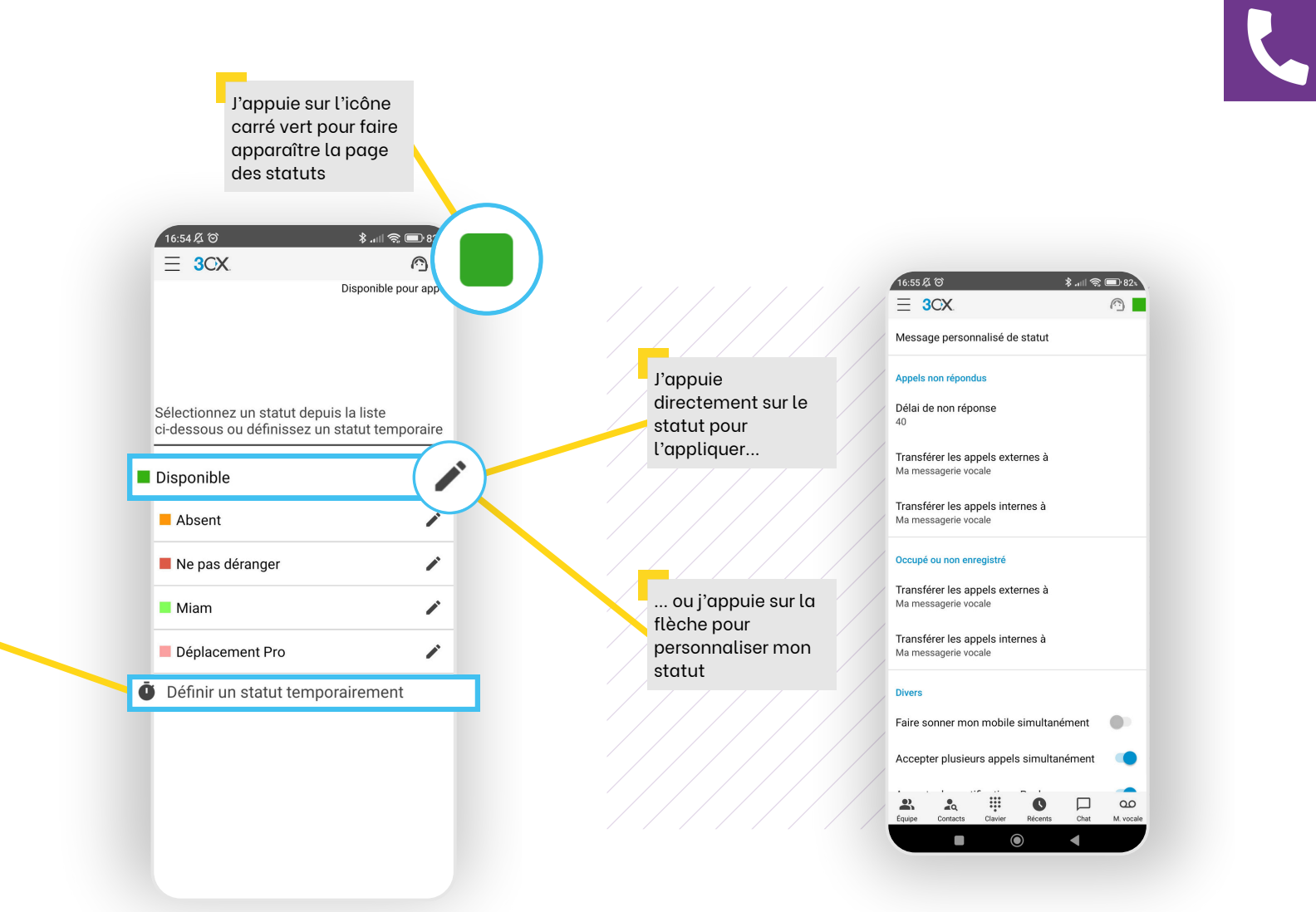